写メール同時投稿システム

# 一括! 写メールくん。

一括! 写メールくん。サポートセンター

# 一括!写メールくん。

\* \* \* 利用ガイド\*\*\*

### 1. ログイン方法

#### 2. 投稿を行うために必要な設定

2-1. 投稿を行うために必要な設定

#### 3. 管理メニューの機能紹介

3-1. 自由媒体追加設定について 3-2. 女の子アドレス一括登録設定について

### 4. 投稿データの分析

4-1. 投稿ログについて 4-2. 統計について

### 5. よくあるご質問

# 1. ログイン方法

| コグイン            |                                                    |  |
|-----------------|----------------------------------------------------|--|
| ログイン情報を入力して下さい。 |                                                    |  |
|                 | ログインD<br>パスワード                                     |  |
|                 | <b>ログイン</b>                                        |  |
|                 | Copyright (C) 2013 一括! 写メールくん。All Rights Reserved. |  |

 http://exa.syamailkun.net/ にアクセスしてください。
 一括! 写メールくん。サポートセンターより配布された ログインID、パスワードを入力してログインしてください。

# 2. 投稿を行うために必要な設定

| 一括!写メール     | NKK。 Hor | me 店舗管理 利用媒体設定 女の子管理 投稿ログ 統計 お知らせ ヘルブ ログアウト                             |
|-------------|----------|-------------------------------------------------------------------------|
| ホーム         |          |                                                                         |
| テスト店舗でログイン中 |          | HOME                                                                    |
| Home        | >        | 初めての方はご利用の流れをご参照下さい                                                     |
| 契約情報編集      | >        | ■ 運営からのお知らせ                                                             |
| 利用設定        | >        | 重要なお知らせ                                                                 |
| 文の子管理       | >        | 【重要】シティへフンネットの仕様変更について<br>2014-04-02 15:42:29                           |
| 投稿ログ        | >        | 2014年3月31日 19時よりヘブンネットの写火日記機能に仕様変更がございました。                              |
| 統11+        | >        | ・女の子マイベージに登録済みの本人のメールアドレスからのみ、投稿できるようになります。                             |
| お30らせ       | >        | * 転筒できるスペルアドレスは1つのみです。<br>・メールアドレスを変更した場合、女の子マイページでメールアドレス変更を行う必要があります。 |
| ご利用の流れ      | >        | ※はじめてキジロ記を利用する女の子は、初回に投稿したメールアトレスか投稿できるメールアトレスになります。                    |
| 媒体の仕種       | >        | 参考URL: http://newmanager.cityheaven.net/                                |
| お問合せ        | >        | 上記の仕様変更に伴い                                                              |
|             |          | シティヘブンネットで登録されている写メ日記用のメールアドレスと                                         |
|             |          | 一括! 写メールくん。で登録されている提稿元メールアドレスが同一でないと                                    |
|             |          | 接稿ができませんので、提稿ができない場合は<br><b>必ず ヘブンネット側の管理画面よりメールアドレスの設定</b> をご確認ください。   |
|             |          | <sup>リリース情報</sup><br>【リリース情報】署名機能の追加<br>2014-04-02 15:41:37             |

写メールを投稿する際に、署名を付与する機能を追加致しました。

1. ログイン後、上部のメニューバーより 利用媒体設定⇒利用設定を押下してください。

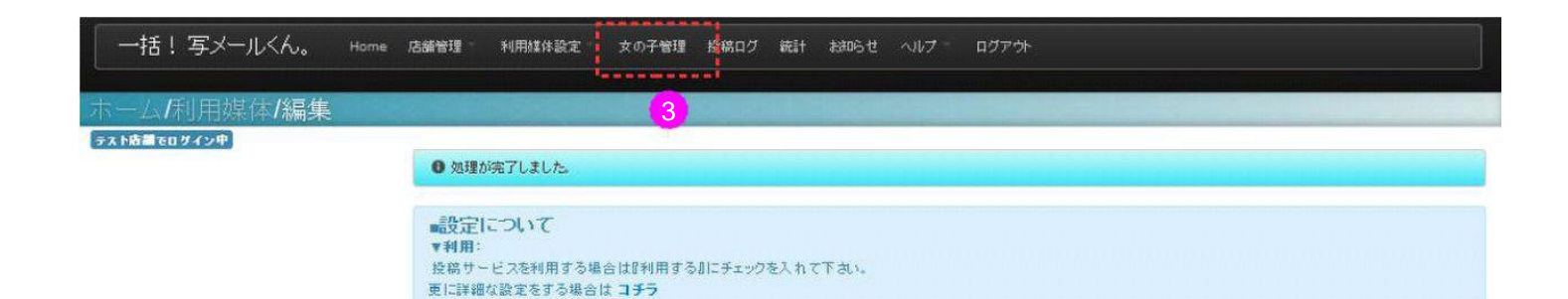

| ご自身で媒体を追加したい場合は下記のフォーム | から入力して追加して下さい。              |  |
|------------------------|-----------------------------|--|
| ※媒体の追加はあくまでメールの転送になります | ので媒体先の仕様によっては投稿できない場合も御座います |  |
| 自由媒体名                  | 利用                          |  |
|                        |                             |  |

#### 利用媒体 編集

| 媒体名       | 利用       |
|-----------|----------|
| シティヘブンネット | ─ 利用する   |
| O HELP    | ()利用しない  |
| デリヘル情報    | ●利用する    |
| O HELP    | ()利用しない  |
| デリヘルタウン   | ◎ 利用する   |
| O HELP    | (③)利用しない |

| 夜遊びガ-/F東海<br>❷ HELP |    |   | <ul><li>利用する</li><li>利用しない</li></ul>    |
|---------------------|----|---|-----------------------------------------|
| ライブドアブログ<br>O HELP  |    |   | <ul> <li>利用する</li> <li>利用しない</li> </ul> |
|                     | 登태 | 2 |                                         |
| . L.                |    |   |                                         |

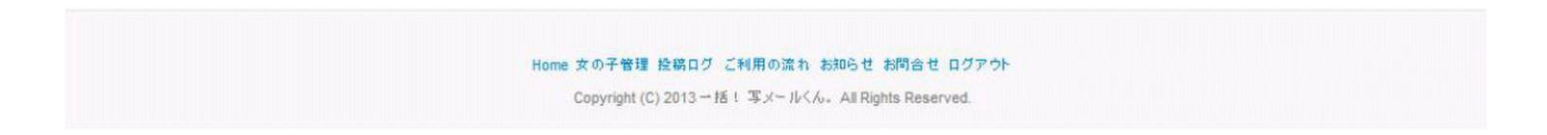

 1. サービスを利用する媒体を「利用する」にしてください。
 2. 登録ボタンを押下してください。
 3. 登録完了後、上部のメニューバーより 女の子管理を押下してください。

※自由媒体追加は「3-1.自由媒体追加設定について」を参照してください。

| ─括!写メールくん。 Hom      | ■ 店舗管理 利用媒体設定 女の子管理 投稿ログ 統計 お知らせ ヘルブ ログアウト                     |
|---------------------|----------------------------------------------------------------|
| ホーム/女の子/トップ         |                                                                |
| テスト店舗でログイン中         |                                                                |
| F97 >               | 女の子トップ                                                         |
| 文の子の新規登録            | メールアトレスを一括登録するホタンを押すと、投稿元メールアトレスを編集した女の子には投稿方法を案内したメールが通信されます。 |
| 女の子の一覧 >            | <ul> <li>データは未登録です。</li> </ul>                                 |
| <b>文の子の複数指定削除</b> > |                                                                |
|                     |                                                                |
|                     |                                                                |

Home 女の子管理 投稿ログ ご利用の流れ お知らせ お問合せ ログアウト Copyright (C) 2013 →括! 写メールくん。All Rights Reserved.

1. 女の子新規登録を押下します。

| 一括! 写メールくん  | u <sub>o</sub> Home | 店舗管理 利用媒体設定                    | 女の子管理 投稿ログ 統計 税和らせ ヘルブド ログア                                                          | ?ウト   |                            |             |
|-------------|---------------------|--------------------------------|--------------------------------------------------------------------------------------|-------|----------------------------|-------------|
| ホーム/女の子/編   | 集                   |                                | - Los antes de la configeration de la configeration                                  |       |                            |             |
| テスト店舗でログイン中 |                     |                                |                                                                                      |       |                            |             |
| トップ         | 5                   | 女の子 編集                         |                                                                                      |       |                            |             |
| 女の子の新規登録    | >                   | 名前                             | てまとさん                                                                                |       |                            |             |
| 文の子の一覧      | 5                   | 投稿元メールアドレス                     | test@docomo.ne.jp                                                                    |       |                            |             |
| 女の子の複数指定削除  | >                   |                                | ▼ 女の子へ投稿案内メールを送る 2                                                                   |       |                            |             |
|             |                     | サービス名 送f<br>ライブドアブログ<br>O HELP | 57b******@blogons.jp                                                                 | その他設定 | <b>利用</b><br>利用する<br>利用しない | 共通設定とは<br>4 |
|             |                     |                                | 211                                                                                  |       |                            |             |
|             |                     | Home :                         | 女の子管理 投稿ログ ご利用の流れ お知らせ お問合せ ログ<br>Copyright (C) 2013 ー括! 写メールくん。All Rights Reserved. | Pół   |                            |             |

2. 名前、投稿元メールアドレス、送信先を入力して登録ボタンを押下してください。

①「投稿元メールアドレス」は、写メ投稿を行う携帯のメールアドレスです。

②「女の子へ投稿案内メールを送る」のチェックを付けない場合は、投稿元メールアドレスにご案内メールが送信されません。

③「送信先」は、各媒体で設定されている写メ投稿先メールアドレスです。

※各媒体の管理画面などからメールアドレスをご確認ください。

④「利用しない」に設定した場合は、写メ投稿を行いません。(一時的に停止したい場合などにご利用ください。)

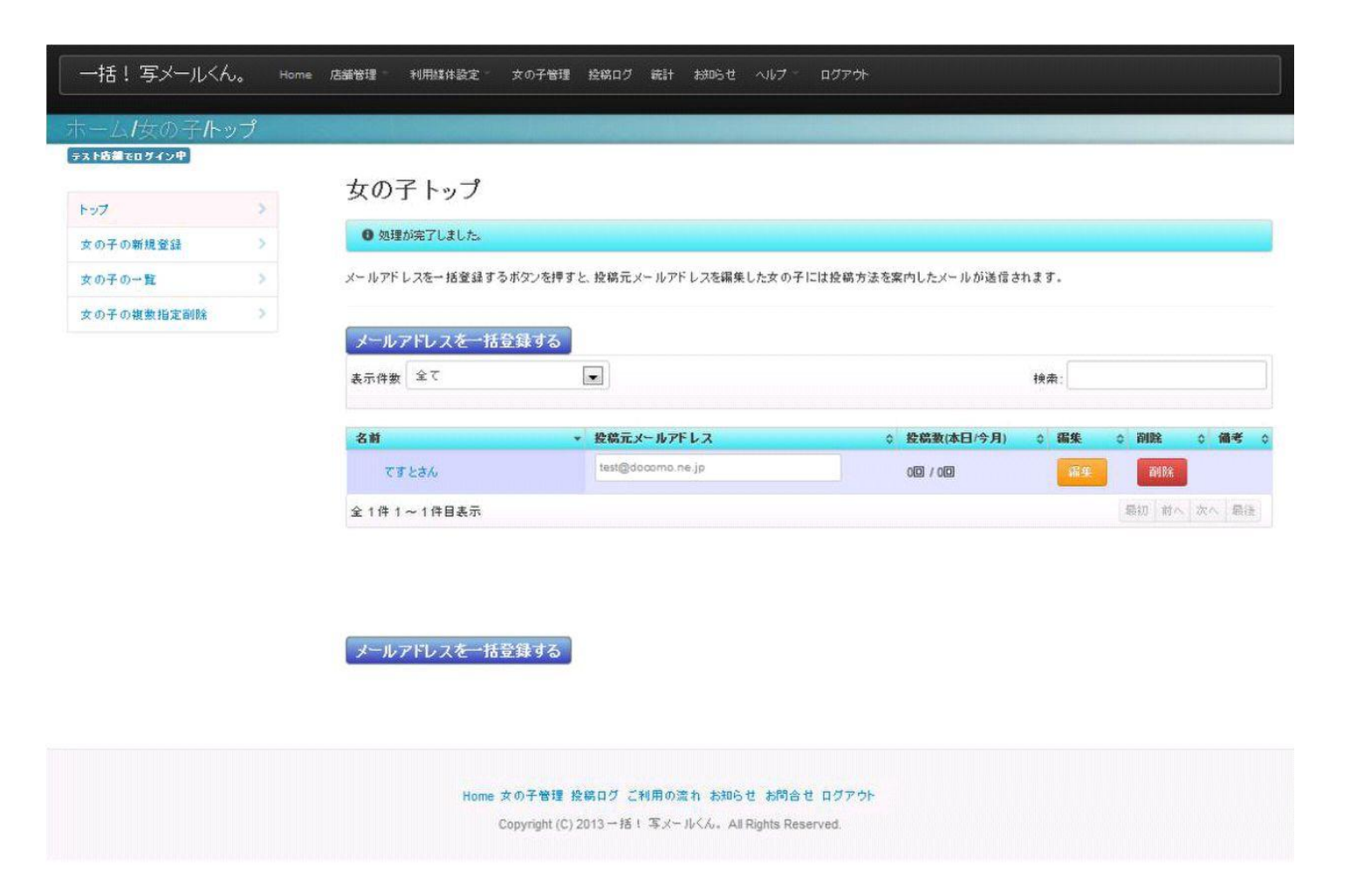

1. 女の子の登録が完了し、登録を行った女の子の名前が表示されます。

| ※このメールは自動送信されていますのでご返信はご遠慮ください。                                                           |
|-------------------------------------------------------------------------------------------|
| てすとさん さん                                                                                  |
| テスト店舗様のスタッフからてすとさんさんの<br>同時投稿設定が完了しましたので、ご案内します。                                          |
| <br>ご登録内容                                                                                 |
| お名前 : てすとさん<br>メールアドレス :                                                                  |
| ▼下記の投稿方法をご確認いただき、写メー括投稿をご利用ください。                                                          |
| 1.写メールを作成する<br>2.投稿先メールアドレスを宛先に設定しメールを送信する<br>投稿先メールアドレスー <mark>4® @syamailkun.net</mark> |
| 以上で完了になります。                                                                               |
| *投稿先メールアドレスを電話帳に登録しておくと便利です                                                               |
| メールを1通送るだけで複数のサイトに一括投稿されますので、<br>是非ご利用ください。                                               |

1. 上記のご案内メールが、登録した女の子のメールアドレスに送信されます。

2. ご案内メールの記載内容に従い、写メールの送信を行うと各媒体先に投稿されます。

### 「案内メールを送る」にしても写メールくん。から案内メールが届かない方

- ■PCのメールアドレスやGmail・Yahooメール等をご利用の方 案内メールが迷惑メールフォルダに入っている可能性がありますので 以下を参照して解除して下さい。 ⇒ <u>http://46mail.net/</u>
- ■携帯・スマートフォンのアドレスをご利用の方 各キャリアのメール設定から「syamailkun.net」のドメイン受信設定を行って下さい。

【docomo(i-mode)の場合】

「iMENU」→「オプション設定」→「メール設定」→「メール受信設定(受信/拒否設定)」
 「ドメイン指定受信」にチェックを入れ、「次へ」
 フォーム欄に「syamailkun.net」を入力して、iモードパスワードを入力し決定ボタン

【SoftBank(Y!keitai)の場合】

- ①メニューリスト→「My Softbank」→「各種変更手続き」→「オリジナルメール設定」
   ②暗証番号を入力して「送信」
- ③「迷惑メール関連設定」→「受信拒否設定」
- ④「許可リストとして設定」にチェックし、アドレスリストの編集→「個別アドレスの追加」の フォーム欄に「syamailkun.net」を入力、「アドレス」「このアドレスを有効にする」に チェックを入れて「OK」

【au(Ezweb)の場合】

- ①「Eメールメニュー」→「Eメール設定」→「その他の設定」→「メールフィルター」
- ②暗証番号を入力して「送信」
- ③「アドレスフィルター」をクリック、「指定受信設定」をチェックし「送信」
- ④「個別指定」のフォーム欄に「syamailkun.net」を入力し、登録ボタン

### 3. 管理メニューの機能紹介

一括! 写メールくん。の管理メニューにある機能をご紹介いたします。

基本的な投稿を行うのみであれば、「2.投稿を行うために必要な設定」の設定のみで投稿を行えます。 機能を拡張する場合は、下記をご参照ください。

### 3-1. 自由媒体追加設定について

| 一括!写メールくん。 Horm | e 店舗管理 利用維体設定 女の子管理 投稿ログ 統計                                                            | 総心しせ ヘルプ ログアウト                     |                                                                                                    |
|-----------------|----------------------------------------------------------------------------------------|------------------------------------|----------------------------------------------------------------------------------------------------|
| ホーム             |                                                                                        | Contraction of the local distance  | CERTIFICATION AND A DESCRIPTION OF A DESCRIPTION OF A DES |
| テスト店舗でログイン中     |                                                                                        |                                    |                                                                                                    |
|                 | HOME                                                                                   |                                    |                                                                                                    |
| Home            | 初めての方はご利用の流れをご参照下内い                                                                    |                                    |                                                                                                    |
|                 |                                                                                        |                                    |                                                                                                    |
| ホーム/利用媒体/編集     |                                                                                        |                                    |                                                                                                    |
| テスト店舗でログイン中     |                                                                                        |                                    |                                                                                                    |
|                 | ■設定について<br>▼利用:<br>投稿サービスを利用する場合は利用するJIにチェックを入れて下さい。<br>本には場合のたちたちものとしてエー              |                                    |                                                                                                    |
|                 | 史に詳細な設定でする場合はコナフ                                                                       |                                    |                                                                                                    |
|                 | 自由媒体 追加(メール転送)<br>ご自身で媒体を追加したい場合は下記のフォームから入力して追加して<br>※媒体の追加はあくまでメールの転送になりますので媒体先の仕様によ | 下さい。<br>っては投稿できない場合も御座います          |                                                                                                    |
|                 | 自由媒体名                                                                                  | 利用                                 |                                                                                                    |
|                 | 自由追加サイト                                                                                | ◎利用しない                             | i£n0                                                                                                    |
|                 | 1                                                                                      | 2                                  | •••••••                                                                                                    |
|                 | 利用媒体 編集                                                                                |                                    |                                                                                                    |
|                 | 媒体名                                                                                    | 利用                                 |                                                                                                    |
|                 | シティヘブンネット<br>Ø HELP                                                                    | <ul> <li>利用</li> <li>利用</li> </ul> | する<br> しない                                                                                                    |

1. 一括! 写メールくん。で取り扱っている媒体以外にも、お客様自身で自由に媒体を追加することができます。 ※自由追加の媒体につきましては、媒体によっては投稿できない可能性がございますのでご了承願います。

2. 媒体名を記入し、利用するにして追加ボタンを押下します。

- ①「媒体名」は追加する媒体の名前を記入ください。
- 「利用する」を選択してください。

### 媒体追加(メール転送)

ご自身で媒体を追加したい場合は下記のフォームから入力して追加して下さい。 ※媒体の追加はあくまでメールの転送になりますので媒体先の仕様によっては投稿できない場合も御座います

| 媒体名 | 利用                                      |       |
|-----|-----------------------------------------|-------|
|     | <ul> <li>利用する</li> <li>利用しない</li> </ul> | is no |
|     | () HINCAC.                              |       |

### 利用媒体 編集

| 媒体名                 | 利用              |      |
|---------------------|-----------------|------|
| 自由追加サイト             | ◎利用する<br>○利用しない | 削除する |
| シティヘブンネット<br>● HELP | 利用する<br>利用しない   |      |

1. 登録した媒体が追加されました。

引き続き、女の子編集画面へお進みください。

| ップ >       | 女の子 編集                                                               |                                                                                    |                                        |                                                                   |            |
|------------|----------------------------------------------------------------------|------------------------------------------------------------------------------------|----------------------------------------|-------------------------------------------------------------------|------------|
| ての子の新規登録 > |                                                                      | 名前 てすとさん                                                                           |                                        |                                                                   |            |
| の子の一覧 >    | 投稿元メールア                                                              | ドレス test@docomo.ne.jp                                                              |                                        |                                                                   |            |
| :の子の複数指定削除 |                                                                      | 📄 女の子へ投稿案内メールを送る                                                                   |                                        |                                                                   |            |
|            |                                                                      |                                                                                    |                                        |                                                                   |            |
|            | 棋体設定                                                                 |                                                                                    |                                        |                                                                   |            |
|            | 媒体設定                                                                 | 바 '중해는 국내 미국 기억에 대학을 하셨다. 이 바 '중해는 보일구                                             |                                        | 2                                                                 |            |
|            | 媒体設定<br>ご確認下さい::<br>対象の媒体の設                                          | 共通設定を利用する際は対象の媒体の共通設定が予<br>定情報が未入力の場合は投稿エラーになりますので                                 | め入力されていることをご確認下さい<br>予めご了承下さい          | <b>A</b>                                                          |            |
|            | 媒体設定<br>ご確認下さい::<br>対象の媒体の設<br>サービス名                                 | 共通設定を利用する際は対象の媒体の共通設定が予<br>定情報が未入力の場合は投稿エラーになりますので<br>送信先                          | め入力されていることをご確認下さい<br>予めご了承下さい<br>その他設定 | .)<br>利用                                                          | 共通設定と      |
|            | 媒体設定<br>ご確認下さい::<br>対象の媒体の設<br>サービス名<br><sub>自由注加サイト</sub>           | 共通設定を利用する際は対象の媒体の共通設定が予<br>定情報が未入力の場合は投稿エラーになりますので<br>送信先<br>test*******®test.com  | め入力されていることをご確認下さい<br>予めご了承下さい<br>その他設定 | 、<br>利用<br><ul> <li>利用する</li> </ul>                               | 共通設定と      |
|            | 媒体設定<br>ご確認下さい::<br>対象の媒体の設<br>サービス名<br><sub>自由違加サイト</sub>           | 共通設定を利用する際は対象の媒体の共通設定が予<br>定情報が未入力の場合は投稿エラーになりますので<br>送信先<br>test********@test.com | め入力されていることをご確認下さい<br>予めご了承下さい<br>その他設定 | 、<br>利用<br>利用する<br>○利用する<br>○利用すない                                | 共通設定と<br>2 |
|            | 媒体設定<br>ご確認下さい::<br>対象の媒体の設<br>サービス名<br>自由追加サイト<br>ライブドアブログ          | 共通設定を利用する際は対象の媒体の共通設定が子<br>定情報が未入力の場合は投稿エラーになりますので<br>送信先<br>test******@test.com   | め入力されていることをご確認下さい<br>予めご了承下さい<br>その他設定 | <ul> <li>利用</li> <li>利用する</li> <li>利用しない</li> <li>利用する</li> </ul> | 共通設定と<br>2 |
|            | 媒体設定<br>ご確認下さい::<br>対象の媒体の設<br>サービス名<br>自由追加サイト<br>ライブドアブログ<br>OHELP | 共通設定を利用する際は対象の媒体の共通設定が予<br>定情報が未入力の場合は投稿エラーになりますので<br>送信先<br>test*******@test.com  | ゆ入力されていることをご確認下さい<br>予めご了承下さい<br>その他設定 | 、<br>利用<br>◎ 利用する<br>○ 利用する<br>○ 利用する<br>○ 利用する<br>○ 利用する         | <u></u> д  |

2. 追加した媒体の送信先を記入し、利用するにして登録ボタンを押下します。

①「送信先」は、各媒体で設定されている写メ投稿先メールアドレスです。

※各媒体の管理画面などからメールアドレスをご確認ください。

②「利用しない」に設定した場合は、写メ投稿を行いません。(一時的に停止したい場合などにご利用ください。)

|                                      | 3       | -2. 女の子アドレス一括登録設定について                                                     |
|--------------------------------------|---------|---------------------------------------------------------------------------|
| 一括!写メール                              | ,<ん。 ⊨₀ | me 店舗管理 利用媒体設定 女の子管理 投稿ログ 統計 お知らせ ヘルブ ログアウト                               |
| ホーム<br>₅⋧ <b>⊧6</b> 篇€□ <i>9イ</i> ン₽ |         | HOME                                                                      |
| Home                                 | 2       | 初めての方はご利用の流れをご参照下さい                                                       |
| 契約情報編集                               | >       | ■連名からのお知らせ                                                                |
| 利用設定                                 | 5       |                                                                           |
| 文の子管理                                | >       | 【単安】ソティへフノネットの仕様変更について<br>2014-04-02 15:42:29                             |
| 投稿ログ                                 | 2       | 2014年3月31日19時よりヘブンネットの写メ日記機能に仕様変更がございました。                                 |
| 統計                                   | 2       | ・女の子マイページに登録済みの本人のメールアドレスからのみ、投稿できるようになります。                               |
| お知らせ                                 | 2       | * 接続できるステールデドレスは、200時です。<br>・メールアドレスを変更した場合、女の子マイページでメールアドレス変更を行う必要があります。 |
| ご利用の流れ                               | >       | ※ はしめ(キンロ記を利用する文のナは、初回に接続したメールアトレスの投稿できるメールアトレスになります。                     |

### 1. 女の子管理を押下してください。

| ーム「女の子作:   | ヮプ |                  |                                       |              |                 |
|------------|----|------------------|---------------------------------------|--------------|-----------------|
| えト店舗でログイン中 |    |                  |                                       |              |                 |
| ーップ        | >  | 女のチトップ           |                                       |              |                 |
| 女の子の新規登録   | >  | メールアドレスを一括登録するボタ | ンを押すと、投稿元メールアドレスを編集した女の子には投稿方法        | を案内したメールが送信さ | れます。            |
| なの子の一覧     | >  | ノールフロッオー体系の      | 77                                    |              |                 |
| 女の子の複数指定削除 | 5  |                  | (92)<br>M                             |              |                 |
|            |    | 表示件数             |                                       | <u> </u>     | 17, 991 2       |
|            |    | 名前               | - 投稿元メールアドレス                          | ◎ 投稿数(本日/今月) | 0 編集 0 削除 0 備考  |
|            |    | やよい              |                                       | 00 / 00      | ille Bille      |
|            |    | てすとさん            | test@doccmo.ne.jp                     | 00 / 00      | 編集              |
|            |    | <i>342</i> 2     |                                       | 00 / 00      | 編集 削除           |
|            |    | ಕಕೆದ             |                                       | 00 / 00      | 編集              |
|            |    | かおり              |                                       | 00 / 00      | 編集 削除           |
|            |    |                  | · · · · · · · · · · · · · · · · · · · |              | Than the Dark T |

2. 女の子それぞれの「編集」ボタンから投稿元メールアドレスを登録することも できますが、一度に女の子全員のメールアドレスを登録したい場合は、メールア ドレスー括設定をご利用いただくと便利です。

| v7 >        | 女の子トッフ           |                                 | New we are used to start a ready of the 7.52 (20). |      |           |   |
|-------------|------------------|---------------------------------|----------------------------------------------------|------|-----------|---|
| の子の新規登録 >   | メールアトレスを一括登録するが  | Nダンを押すと、投稿元メールアトレスを編集した文の子には投稿方 | 法を案内したメールが通信され                                     | 149. |           |   |
| の子の一覧 >     | メールアドレスを一括登      | 録する                             |                                                    |      |           |   |
| の子の複数指定削除 > | 表示件数 全て          |                                 |                                                    | 検索:  |           |   |
|             |                  |                                 |                                                    |      |           |   |
|             | 名前               | ・ 投稿記メールアドレス                    | ◇ 投稿数(本日/今月)                                       | ≎ 編集 | o 詞脫 o fi | 祠 |
|             | かおり              | alueo@ezweb.ne.jp               | 00 / 00                                            | 編集   | 副服金       |   |
|             | さきこ              | kakikukeko@softbank.ne.jp       | 00 / 00                                            | 编集   | 副除        |   |
|             | さなえ              | sasisuseso@i.softbank.jp        | 00 / 00                                            | 漏集   | 削除        |   |
|             | てすとさん            | test@docomo.ne.jp               | 00 / 00                                            | 福集   | 副除        |   |
|             | やよい              | tatituteto@i.softbank.jp        | 00                                                 | 編集   | 削除        |   |
|             | 全 5 件 1 ~ 5 件目表示 |                                 | 0                                                  |      | 最初前へ次へ    | 琢 |

- 1. 投稿元メールアドレスに、女の子ごとのメールアドレスを入力し、
- 「メールアドレスを一括登録する」ボタンを押下します。

### 4. 投稿データの分析

女の子が投稿した過去のデータを閲覧することができます。(現在、過去3か月分)

女の子が投稿した内容や、投稿数が表示されます。

### 4-1. 投稿ログについて

| 一括!写メールくん。  | Home 店 | 舖管理 | 利用媒体設定 | 女の子管理 | 投稿ログ  | 統計     | おいらせ | ヘルフ - | ログアウト |  |  |  |
|-------------|--------|-----|--------|-------|-------|--------|------|-------|-------|--|--|--|
|             |        |     |        |       | لمحمد | $\leq$ |      |       |       |  |  |  |
| ホーム/投稿ログトップ |        |     |        |       |       |        |      |       |       |  |  |  |

#### 投稿ログトップ

| > |
|---|
| > |
| × |
|   |

■投稿ログについて 文の子が投稿した内容を開覧することができます。 画像を複数添付した場合は最初の一枚目のみ保管しています。 ログの保管期間は3ヶ月です。それ以前のデータは自動的に削除されます。 本戦能は数体先に投稿した事を保証したものでは御座いません。子のご了永願います。

| ===== 直近の更新ジ~タ(30件協会示) ===== |          |            |              |  |  |  |  |
|------------------------------|----------|------------|--------------|--|--|--|--|
| 長示件數 10                      |          |            | 検索:∖         |  |  |  |  |
| 陸衛日                          | ▼ 投稿者    | 0 件名       | °, 3¥48,     |  |  |  |  |
| 2014-05-27 13:59:36          | iphone   | やっぽっ(^▽^)) |              |  |  |  |  |
| 2014-05-21 21:02:47          | あい       | こんばんは      | i¥#8         |  |  |  |  |
| 2014-05-09 13:46:36          | iphone   | (^▽^)~新っか  | i¥:®         |  |  |  |  |
| 2014-05-08 13:16:13          | テスト      | こんにち わ     | ≣¥¥⊞         |  |  |  |  |
| 2014-05-08 13:11:45          | テスト      | こんにちわ      | i¥¥⊞         |  |  |  |  |
| 2014-05-08 13:03:39          | iphone   | やっぽ~(^▽^)  | B#¥E         |  |  |  |  |
| 1014-05-08 13:00:08          | softbank | こんにちは      | I¥\$B        |  |  |  |  |
| 2014-05-08 12:59:51          | iphone   | やっぽ~(^▽^)  | 1¥+8         |  |  |  |  |
| 014-05-08 12:48:50           | softbank | こんにちは      | I¥iB         |  |  |  |  |
| 014-05-07 20:57:49           | softbank | 連休 おわったー   | S¥ #B        |  |  |  |  |
| 30 件 1 ~ 10 件目表示             |          |            | 最初前へ123次へ 暴後 |  |  |  |  |

1. 過去に投稿したデータの一覧が表示されます。

2. 投稿内容を閲覧する場合は、「詳細」ボタンを押下してください。

| トップ | > |    |   |   |   |   |      |
|-----|---|----|---|---|---|---|------|
| 一覧  | > | 展る |   |   |   |   |      |
| 統計  | > |    | 1 | 2 | 3 | > | LAST |

| 10           | 20001               |
|--------------|---------------------|
| 投稿日          | 2014-05-27 13:59:36 |
| 投稿者          | iphone              |
| 件名           | やっぽ~(^▽^)           |
| 本文           |                     |
| <b>泛</b> 村画像 |                     |

1 2 3 > LAST

1. 女の子がどのような内容を投稿したのか、閲覧することができます。

| <b>4-2.</b> 統計について |                            |                                                                                                    |    |  |  |  |
|--------------------|----------------------------|----------------------------------------------------------------------------------------------------|----|--|--|--|
| -括! 写メ-<br>ホーム/投稿  | -ルくん。 н₀m<br>ログ <b>ルップ</b> | e 店舗管理 利用媒体設定 女の子管理 投稿ログ 統計 は2006 せ ヘルブ ログアウト                                                           |    |  |  |  |
| トップ<br>一覧<br>統計    | >                          | 投稿ログ統計                                                                                                  |    |  |  |  |
|                    |                            | 2014年06月 2014年05月 2014年04月<br>2014年04月の投稿数<br>iphone<br>iphone(au)<br>iphone(au)<br>iphone(au)<br>ipine | 17 |  |  |  |

2. 月別の女の子の投稿数をグラフで閲覧することができます。
 一番多く投稿した女の子から順番に、上から下に並んで表示されます。
 各女の子の右側の数字が月間の投稿数になります。

3. 女の子ごとの日別の投稿数を閲覧する場合は、詳細のリンクを押下してください。

### 投稿ログ分析

| トップ   | > |
|-------|---|
| 一覧    | > |
| ¥761+ | > |

| ■統計につ  | のいて       |            |            |            |      |  |
|--------|-----------|------------|------------|------------|------|--|
| 文の子が投稿 | した統計を開覧する | もことができます。  |            |            |      |  |
| 統計の表示期 | 間は当月を含む。  | 国去3ヶ月前までのテ | タです。それ以前のデ | ータは自動的に削除さ | れます。 |  |
|        |           |            |            |            |      |  |
|        |           |            |            |            |      |  |

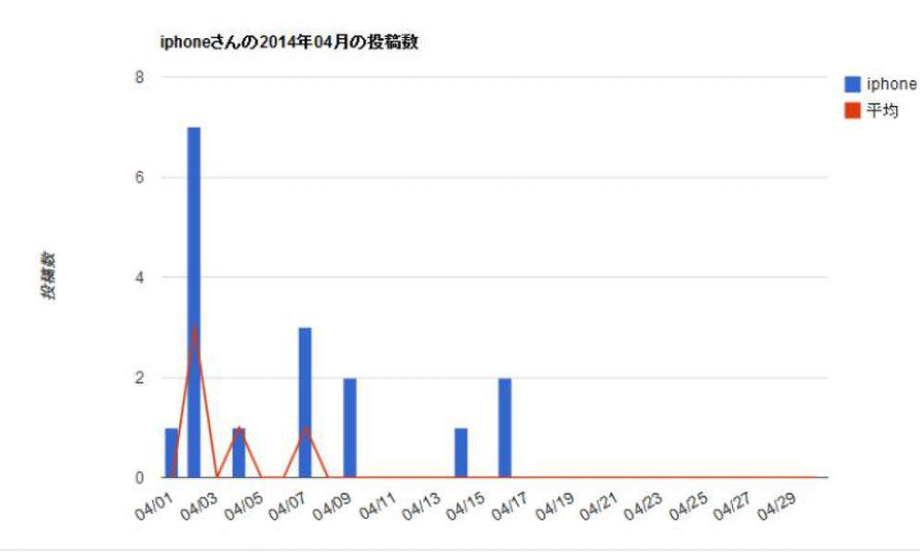

| 表示件数 100 💌          |        |             | 検索:            |
|---------------------|--------|-------------|----------------|
| 投稿日                 | ▼ 投稿者  | ○ 件名        | o <b>¥</b> ₩ 0 |
| 2014-05-27 13:59:36 | iphone | (^▽^) ー まっぐ | 8: *5          |
| 2014-05-09 13:46:36 | iphone | (^▽^)ーまでが   | a¥≆⊞           |
| 2014-05-08 13:03:39 | iphone | やっぽー(^▽^)   | i¥#B           |
| 2014-05-08 12:59:51 | iphone | やっぽ~(⌒▽⌒)   | 1¥#B           |
| 2014-04-16 13:04:54 | iphone | やっぽー(^▽^)   | iiii           |
| 2014-04-16 12:53:27 | iphone | やっぽ~(^▽^)   |                |
| 2014-04-14 19:20:50 | iphone | (^▽^)→新cや   | 3748           |
| 2014-04-09 14:05:24 | iphone | こんにちは〜(≧⊽≦) | 1¥¥⊞           |
| 2014-04-09 14:03:08 | iphone | こんにちは〜(≧∇≝) | i¥#B           |
| 2014-04-07 14:48:26 | iphone | こんにちは~(≧∇当) | î¥ i           |
| 2014-04-07 14:40:25 | iphone | こんにちは~(≧∇≦) | i¥iB           |
| 2014-04-07 14:36:02 | iphone | こんにちは~(≧⊽≦) |                |
| 2014-04-04 18:34:15 | iphone | タイトルなし      | 3¥#8           |

1. 日別の女の子の投稿数をグラフで閲覧することができます。

青色の縦棒が女の子の1日の投稿数で、

赤色の折れ線が女の子全体の1日の平均投稿数になります。

### 5. よくあるご 質問

Q. 投稿ができません1

A. 女の子が ~@syamailkun.net にメールを送信したかご確認ください。

管理メニューの【HOME】の契約情報に記載されている、投稿受付メールアドレス(~@syamailkun.net)宛にメールを 送信できているかご確認ください。

Q. 投稿ができません2

A. 女の子のメールアドレスが管理画面に登録されているかご確認ください。

管理メニューの【女の子管理】より、女の子のメールアドレスが登録されているかご確認ください。 ソフトバンクの場合は下記2つのアドレスがあるので、ご注意ください。

1.  $\sim$ @i.softbank.jp

2.  $\sim$ @softbank.ne.jp

#### Q. 投稿ができません3

A. 女の子の編集画面より媒体設定をご確認ください。

管理メニューの【女の子管理】→【編集】ボタンより、媒体設定に入力している項目が正しいかご確認ください。

Q. 投稿ができません4

A. 管理メニューの【投稿ログ】画面をご確認ください。

管理メニューの【投稿ログ】画面より、女の子が投稿した一覧が表示されますので、一括! 写メールくん。に投稿したログ 存在するかご確認ください。

1. 投稿ログがない場合は、投稿ができません1~3をもう一度ご確認ください。

2. 投稿ログがある場合は、媒体側の仕様変更により投稿できていない可能性がございますので、

一括!写メールくん。サポートセンターまでお問い合わせください。

**Q.** 絵文字は投稿できますか?

A. 携帯専用の絵文字は投稿することができません。 デコメールなどの画像は投稿することができます。

Q. iPhone端末で投稿することはできますか?

### A. iPhone5,5Sは検証済みですので、投稿することができます。

その他のバージョンにつきましては、未検証ですので投稿できない可能性がございますのでご了承願います。